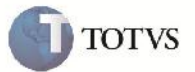

### Visualização do Tipo de Tributação (Autônomos)

| Produto         | : | Microsiga Protheus SIGAGFE, Gestão de Frete Embarcador 11.5 | Chamado           | : | TGEUVK     |
|-----------------|---|-------------------------------------------------------------|-------------------|---|------------|
| Data da criação | : | 30/11/2012                                                  | Data da revisão   | : | 11/12/2012 |
| País(es)        | : | Todos                                                       | Banco(s) de Dados | : | Todos      |

## Importante

Implementada melhoria no campo de Tipo de Tributação (GWF\_TPTRIB), presente na rotina de Visualização do Cálculo do Romaneio. Agora nas situações onde o transportador do romaneio seja autônomo, a tributação deixa de ser apresentada em branco e passa a ser apresentada como "Outros".

#### Procedimento para Implementação

O sistema é atualizado logo após a aplicação do pacote de atualizações (Patch) deste chamado.

#### Procedimento para Utilização

- 1. No SIGAGFE, devem haver cadastrados um transportador Autônomo, com uma tabela de frete válida, um documento de carga para esse transportador, e um romaneio;
- 2. Acesse o menu Atualizações > Movimentação > Expedição/Recebim > Romaneios de Carga;
- 3. Selecione o Romaneio gerado, e vá em Ações Relacionadas > Calcular;
- 4. Será exibida uma janela de status do Cálculo
- 5. Selecione o cálculo gerado e aperte no botão Visu. Calc;
- 6. Será aberta a janela de visualização do Cálculo;
- 7. Aperte na aba Impostos e verifique que o Tipo Trib. Está com o valor "Outros".

# **Boletim Técnico**

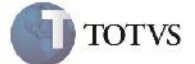

## Informações Técnicas

| Tabelas Utilizadas    | GWF – Cálculo de Frete          |
|-----------------------|---------------------------------|
| Rotinas Envolvidas    | GFEA050 – Cadastro de Romaneios |
| Sistemas Operacionais | Windows/Linux                   |
| Número do Plano       | 0000030287/2012                 |